For more information on available courses (and more hints, tips and FAQs) visit:

warwickshire.learningpool.com

For support please contact the ICT Service Desk using the 'Service Desk Online' icon on your PC desktop or, if you have a problem to report, call on **01926 41 41 41**  Excel 2010 Quick Reference Guide

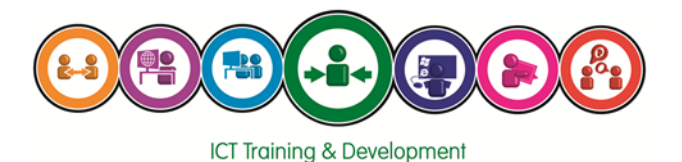

Last updated: November 2016

Review: November 2017

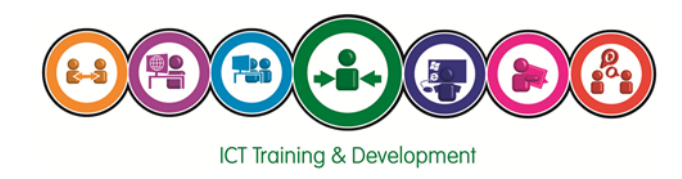

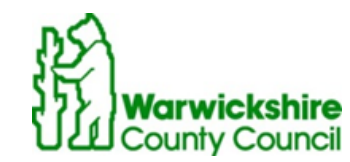

# Excel 2010 Screen

# **Common functions**

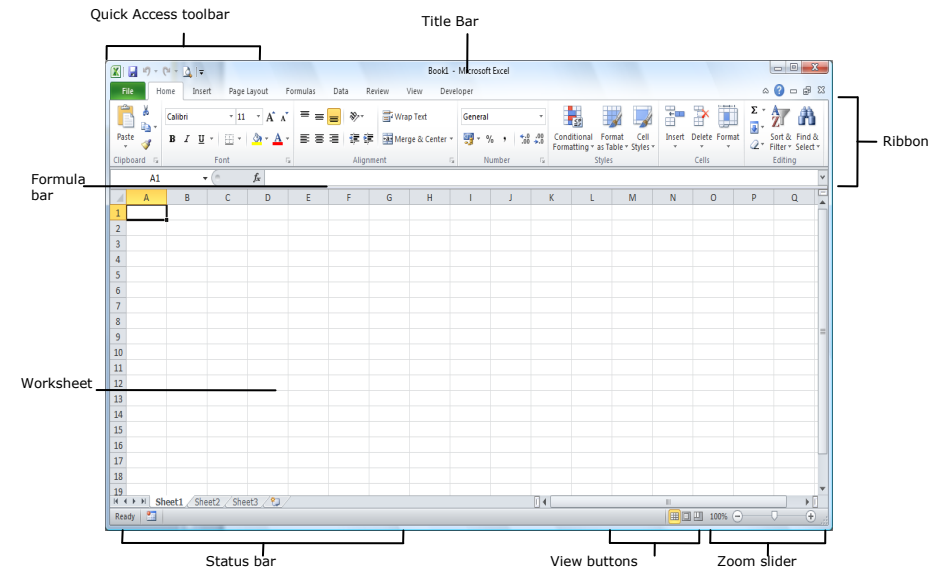

# Shortcuts

| General                     |         |
|-----------------------------|---------|
| New workbook                | CTRL+N  |
| Open workbook               | CTRL+O  |
| Save a workbook             | CTRL+S  |
| Print preview               | CTRL+F2 |
| Print a workbook            | CTRL+P  |
| Close a workbook            | CTRL+W  |
| Spell check                 | F7      |
| Editing                     |         |
| Cut                         | CTRL+X  |
| Сору                        | CTRL+C  |
| Paste                       | CTRL+V  |
| Undo                        | CTRL+Z  |
| Redo or repeat              | CTRL+Y  |
| Find                        | CTRL+F  |
| Replace                     | CTRL+ H |
| Select All of the workspace | CTRL+A  |

| Syntax for formula                     |
|----------------------------------------|
| =FunctionName(Start:End) or            |
|                                        |
| e.g. where A5:A25 contains numbers     |
| =SUM(A5:A25)                           |
| Total value in range                   |
|                                        |
| =30111(A3:A25)                         |
| Minimum value in range                 |
| -MIN(A5:A25)                           |
| -Min(AS.A25)                           |
| Waximum value in range                 |
| =MAX(A5:A25)                           |
|                                        |
| Average amount in range                |
| =AVERAGE(A5: A25)                      |
|                                        |
| Count number values in range           |
| =COUNT(A5:A25)                         |
|                                        |
| Count numbers/text values in range     |
| =COUNTA(A5:A25)                        |
| If statement                           |
|                                        |
| =IF(Test,value is True,value is False) |
|                                        |

## Formatting

Using the Home ribbon bar tab the following can be achieved

#### $\diamond$ Format Selected text

Use the buttons within the **Font** group or with the text selected use the **Dialogue box launcher** 

#### To change paragraph alignment $\diamond$

Select the paragraph and choose from Left, Centre, Right or Justify

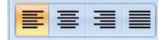

from within the Paragraph group

Using the Page Layout ribbon bar tab the following can be achieved.

 $\diamond$ Changing page orientation

> Click the Orientation button scape

and select either Portrait or Land-

#### $\diamond$ **Print Titles**

Click the **Print Titles** button OK when complete.

and select 'Rows to repeat at top' click

#### $\Diamond$ **Change Margins size**

Select the Change Margins button ments or choose Custom Margins.

Margins select the appropriate measure-

Formatting Bold CTRL+B CTRL+I Italics CTRL+U Underline Navigating Beginning of sheet (A1) CTRL+HOME End of sheet (Last cell containing CTRL+END data, or formatting) Down one cell Enter Up one cell Shift+Enter End of line END+Right arrow End+Left arrow Start of line Move one cell to left/right ← ---> Move one cell Up/Down ♠ Move down one screen Page Down Move up one screen Page Up

### Fundamentals

In the top left of your screen, you will see the **File** and **Ribbon Bars/Tabs.** These replace the normal menu system that was associated with Office 2003 and previous versions.

**File** now contains a new series of windows known as **Backstage**. All file and print operations are accessed through this area.

**Ribbon Bars/Tabs** replace menu options and have associated items grouped together for ease of use.

Part of 'The Backstage' dialog window:

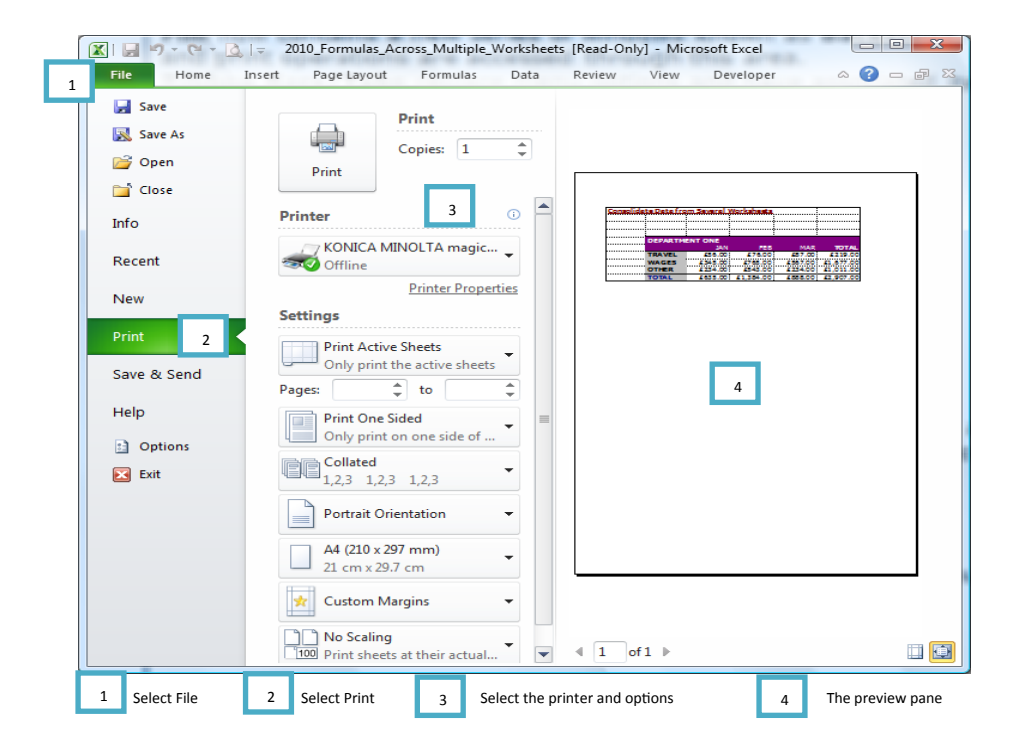

## **Ribbon Toolbar**

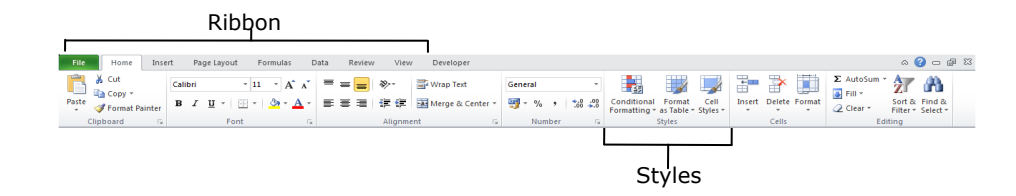

### Navigating with the Ribbon Bar

Access keys make it quicker to use a command by pressing a few keys. Every command in Word 2010 can be accessed by using an **Access key**. You can get to most commands by using two to five keystrokes. To use an Access key: **PRESS ALT** then the appropriate letter. **KeyTips** will appear over each feature that is available in the current view of the ribbon bar.

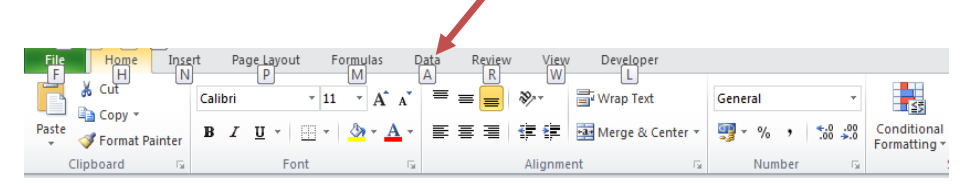

### Databases

Excel can be used as a datalist/database, this data can be sorted and filtered as required. **Sorting data** 

To sort data quickly, use the sort ascending/descending buttons.

### **Filtering data**

To apply filters to a datalist/database

- 1. Select Sort/Filter from the Editing group
- 2. Select Filter
- 3. Select the appropriate field to filter. Little triangle top right.
- 4. Select the criteria

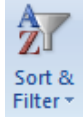